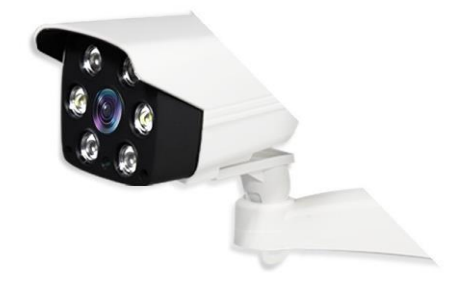

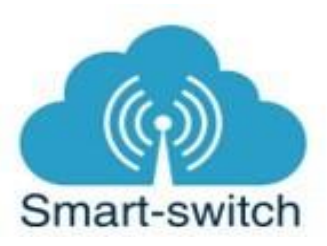

# Uživatelská příručka eWeLink HD venkovní kamera

Toto chytré zařízení je určeno k ovládání elektrických spotřebičů vzdáleně přes internet pomocí aplikace eWeLink. Aplikace je v češtině, funguje na Android i iOS a je zdarma ke stažení v Obchod Play/Apple store. Používání aplikace je také zdarma.

### Technické parametry

| Rozlišení videa               | 1920 x 1080; 25 FPS (25 snímků za sekundu)    |
|-------------------------------|-----------------------------------------------|
| Úhel záběru                   | 80°                                           |
| Objektiv                      | 4mm                                           |
| WiFi standard                 | 802.11 b/g/n                                  |
| Formát videa (video komprese) | H.264                                         |
| Provozní teplota              | -10 °C - 50 °C                                |
| Napájení                      | 230V AC, 12V DC / 2A zdroj je součást balení  |
| Hmotnost                      | 800 g                                         |
| Minimální osvětlení           | 0,1 lux (se zapnutou IR LED pro noční vidění) |
| Vzdálenost nočního vidění     | 10m                                           |

Funkce pořízení videozáznamu vyžaduje SD kartu (SD karta není součástí kamery)

## Návod k použití:

#### Zapojení zařízení do elektrorozvodné sítě

Kameru zapojte to elektrorozvodné sítě přes síťový adaptér s kabelem, který je součástí balení kamery.

# Stažení aplikace eWeLink

Aplikaci vyhledejte v Google Play (Android) /Apple Store (iOS). Poté budete vyzváni k registraci pomocí emailové adresy, která bude následně ověřena. Aplikaci je po instalaci možno přepnout do češtiny. Aplikaci je možné si stáhnout přes následující QR kód (pro Android i iOS):

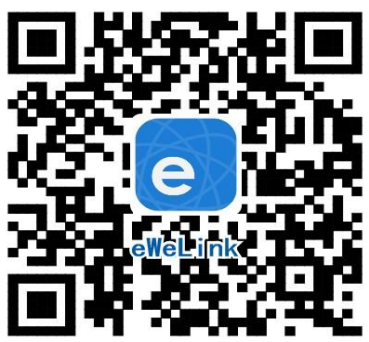

## Spárování kamery v aplikaci eWeLink

- Zapojte kameru a dlouze stiskněte černé tlačítko, které naleznete v ukončení jednoho z rozvětvených kabelů. Držte tlačítko stisknuté, dokud se neozve anglické hlášení: "please, use phone…".
- Otevřete aplikaci eWeLink, vyberte "přidat zařízení" (symbol + dole na liště uprostřed), dále vyberte "všechna zařízení", dále "kamera", dále "IOT kamera", dále "scanovat QR kód", dále tapejte na "další", až se zobrazí QR kód.
- 3. Objektivem kamery naskenujte QR kód z aplikace eWeLink, kamera zahlásí anglicky, že párování proběhlo úspěšně (pairing was successful). Nezavírejte obrazovku s QR kódem a vyčkejte na hlášení "waiting for the wifi connection". Poté se níže na obrazovce s QR kódem připárovaná kamera úspěšně zobrazí.

Chytré zařízení v aplikaci pojmenujte dle potřeby.

Po prvním připojení může trvat až několik minut, než se zařízení správně připojí k síti. Do té doby bude v aplikaci eWeLink indikováno jako "Offline".

Po správném spárování se zařízení objeví v aplikaci eWeLink v seznamu zařízení a nyní je možné jej ovládat. Pokud jste jej nepřejmenovali, zobrazuje se v seznamu jako Moje zařízení.

#### Ovládání zařízení v aplikaci

V seznamu připárovaných zařízení zvolíme "Moje zařízení" (pokud jsme si zařízení již přejmenovali, tak jeho nové označení).

Na obrazovce je pod snímaným obrazem nabídka: Snapshot (pořízení snímku z obrazovky), Nahrát video, Hovořit a Sdílím

## Sdílení:

Zařízení je možné sdílet s jinými uživateli aplikace eWeLink (například s ostatními členy domácnosti). Každý uživatel musí mít vytvořen vlastní účet. Přihlášení do více aplikací pod jedním účtem není možné. Ke sdílení zařízení slouží tlačítko "Share/Sdílet" a zadání

emailové adresy dalšího uživatele. Mobilní telefon, se kterým zařízení spárujeme, je jeho "vlastníkem" a pouze tento vlastník je oprávněn provést nasdílení dalším uživatelům.

# Vymazání zařízení z telefonu

Pokud je zařízení spárováno s aplikací v mobilním telefonu, nelze jej dále párovat s jiným telefonem. Pokud se chystáte zařízení předat do užívání jinému uživateli (např. prodat), je nutné jej nejprve vymazat z Vaší aplikace. V případě reklamace nebo vracení zařízení je bezpodmínečně nutné jej před odesláním vymazat z aplikace. V opačném případě nelze reklamaci nebo vrácení akceptovat.

## Záruka

Výrobek byl při výrobě pečlivě testován. Pokud se i přesto stane, že výrobek vykazuje poruchu, kontaktujte nás. Záruka na všechna zařízení je pro koncové uživatele v délce 24 měsíců od zakoupení.

Prodejce ani výrobce nenese odpovědnost za poruchy způsobené nevhodným použitím či vzniklé hrubým zacházením s výrobkem. Na takto vzniklé závady se nevztahuje záruka. V případě reklamace nejprve postupujte podle popisu vymazání modulu z telefonu.

# Informace o likvidaci elektronických přístrojů

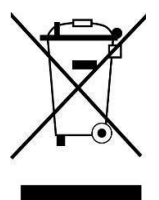

Symbol elektroodpadu. Nepoužitelný elektrovýrobek nesmí být dle směrnice 2012/19 EU vyhozen do směsného odpadu, ale musí být odevzdaný na příslušných místech k ekologické likvidaci. Další podrobnosti si lze vyžádat od místního úřadu nebo nejbližšího sběrného místa.

## EU Prohlášení o shodě

Prodejce prohlašuje, že zařízení eWeLink venkovní HD kamera na základě své koncepce a konstrukce odpovídá příslušným požadavkům Evropské unie.